# **REQUESTING ACCESS TO POP** - INTERNAL USERS

Updated on:

22 October 2021

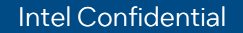

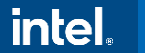

### **Overview**

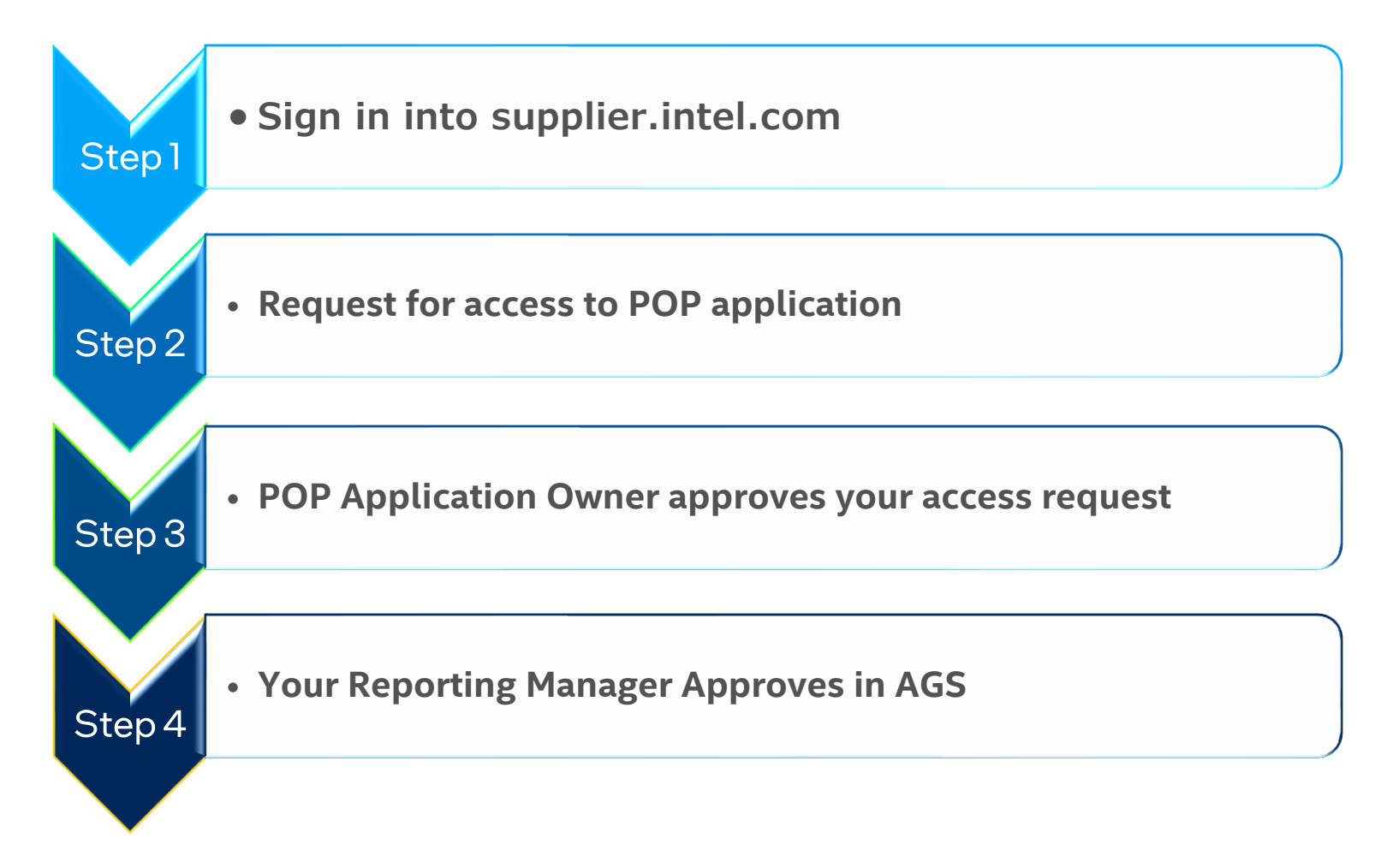

## **Step 1. Signing Up**

#### Go To https://supplier.intel.com/supplierhub/.

Click on the "Supplier Sign-In" link and sign in with Automatic sign in option with VPN connected.

**Note** : If this SPS Home page has been changed, please search for '**Supplier Sign-in**' link.

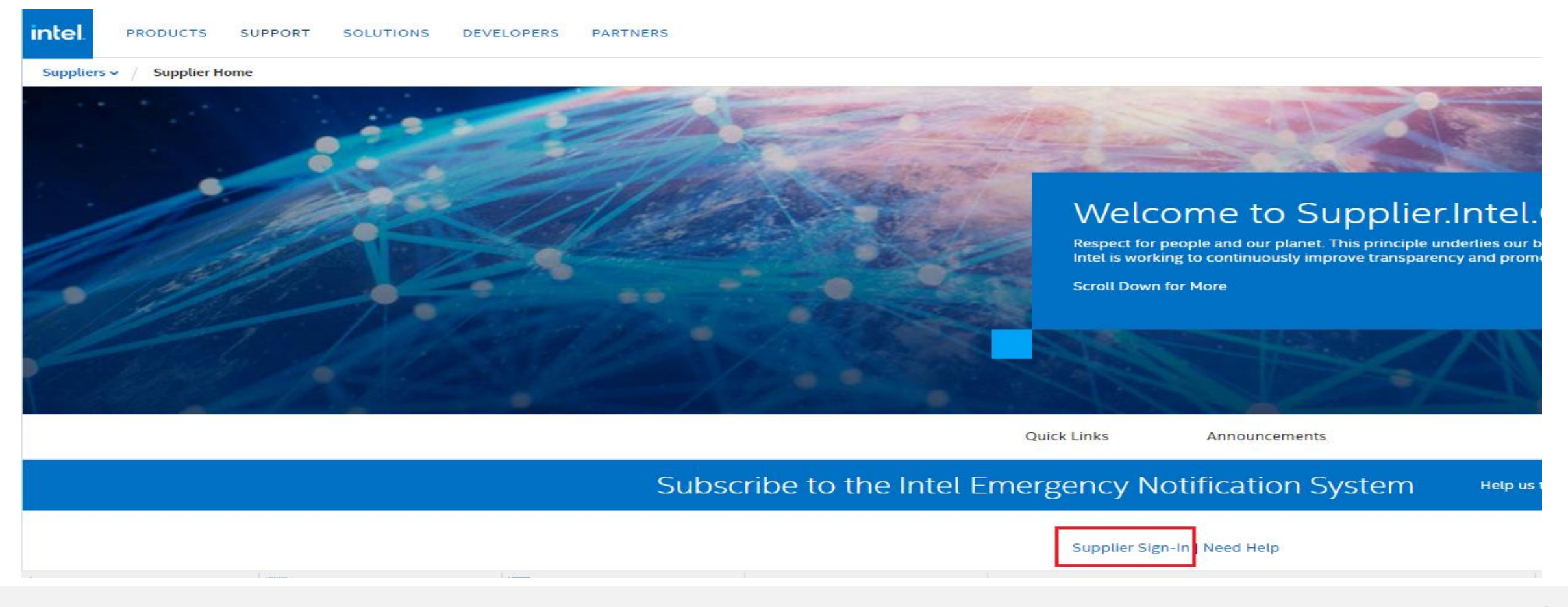

POP Team

Intel Confidential

#### For first time logging in users, it may take few minutes for autoregistration process to be completed. Sign in again after 5 mins.

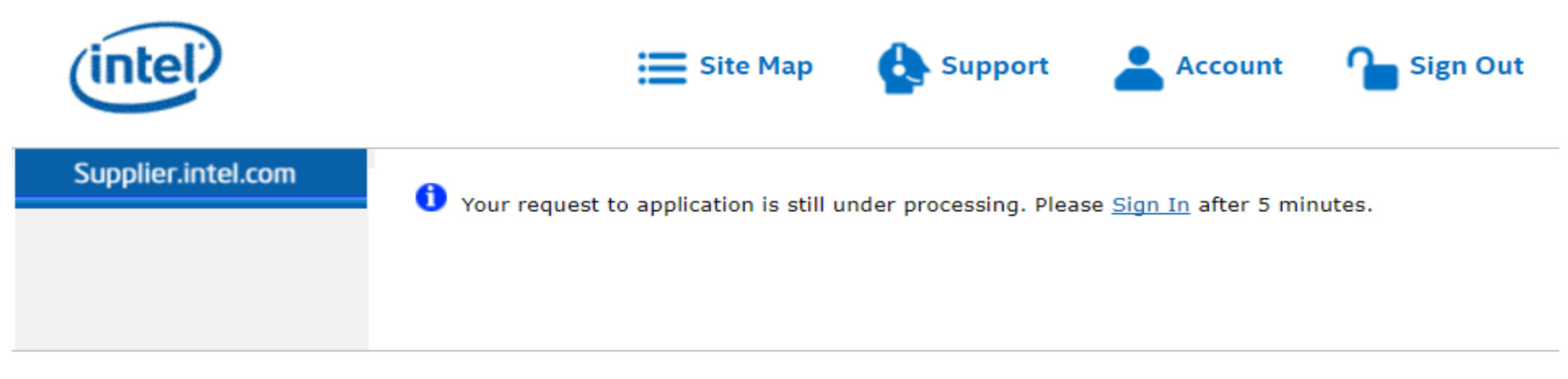

IMPORTANT: Use of this site indicates assent to our Terms Of Use | \* Trademarks | Privacy Policy .

©Intel Corporation

### Step 2: Requesting Application-specific Access

### Click the "Manage My Account" link in the left-hand menu.

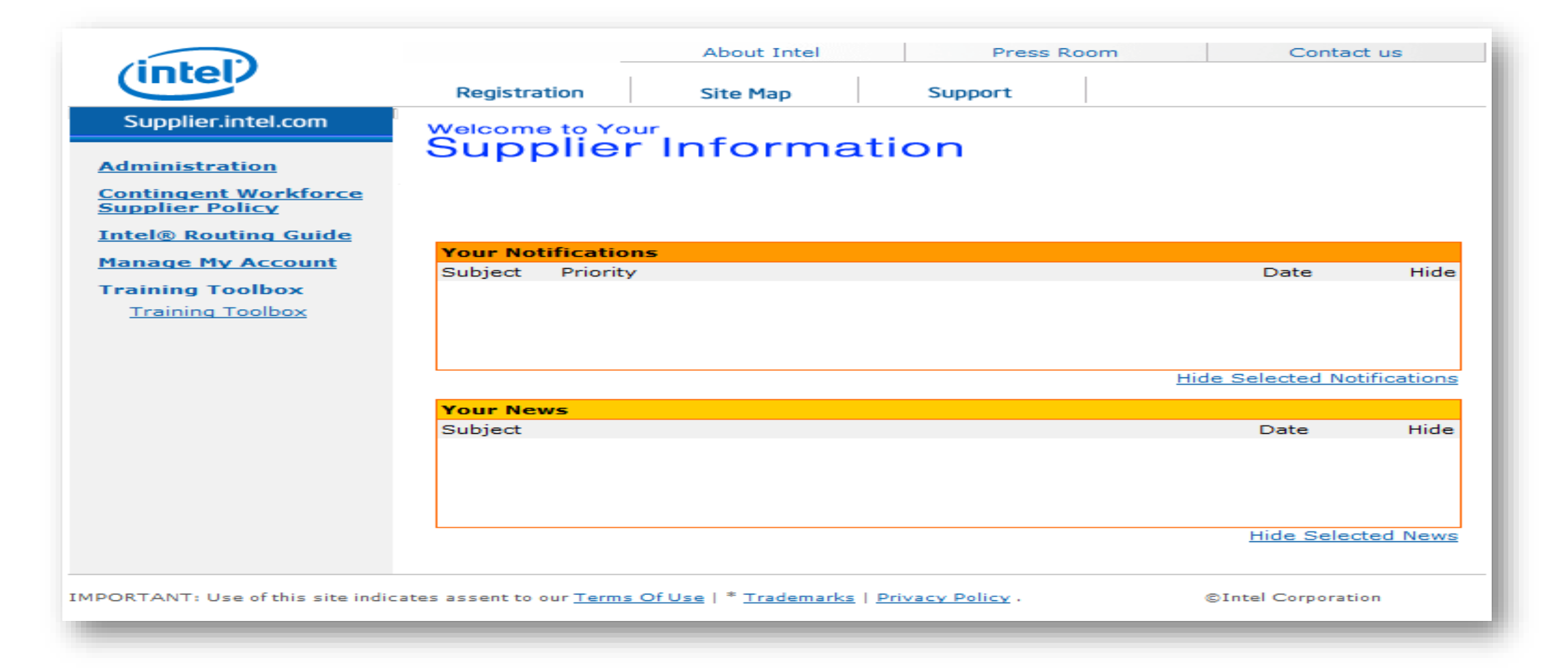

### **Click the "Application Access" link.**

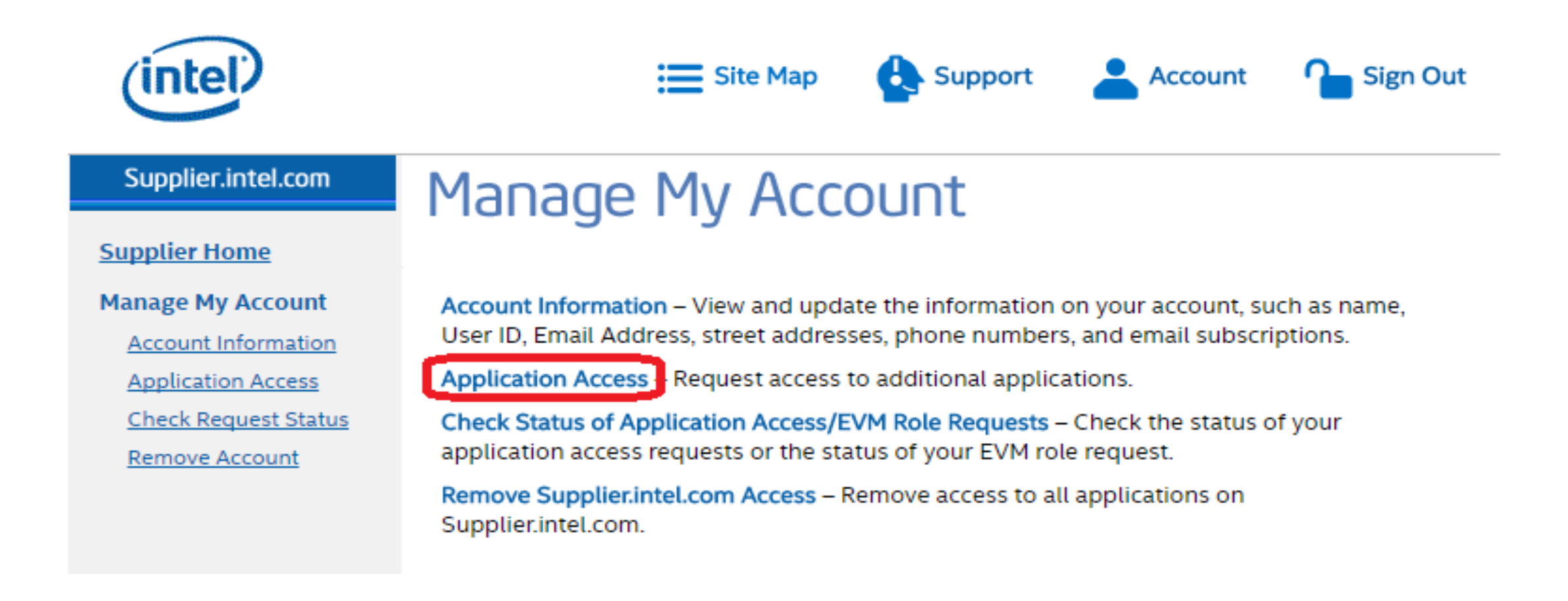

1. Please uncheck **Intel® Web Suite – Suppliers** Only.

2. Check on the box for **Proof of Performance (POP) – Intel Employees Only** 

3. Click the "Submit" button.

About Intel Press Room Contact us nte Registration Site Map Support Supplier.intel.com Manage My Account Supplier Home Manage My Account Maintain Personal Request Access to Additional Applications Information Request Access to Submit Additional Applications Request Check Status of Application/EVM Application Requests Check the box next to application(s) you want access to. Remove Account Intel Web Suite Registration Access for Suppliers Only to Deal Basic Business with Intel: Intel(R) Web Suite (Invoice/PO/Payment Tracker/ASN/Forecast) Suppliers Only 🕝 Other Application(s) Access for Supplier with more specific business with Intel. Only apply if requested by your Intel Buyer or Contact : 300mm Automation, Standards, Minienvironments 🥝 Philippines Withholding Tax Certificates (BIR Form No. 2307) -Supplier Only 🧐 PRExtranet @ ~ Proof of Performance (POP) - Intel Employees Only 🥝 Proof of Performance (POP) - Suppliers Only 🤎 QOS Health Assessment < Rapid Response 🗐 Registration Test 🗐 SIMI (and TSM Recon) SIMI Exception App - Suppliers Only SIRFIS - Forecast Response (ASRF) SIRFIS - Tool Install Schedule (IFISR) Supplier EHS IP Management - SEIMS Supplier Info - OMEP 🕝 Supplier Info - PDM 🕝 Supplier Info - Quality 🕝 Supplier Info - Serial Number Tracking 💷 Supplier Info - Sili-Con Reports 🕝 Supplier Training 🧐 Tahoe 😰 TSM Planner 😨 TSRF 😨 Visual Defect Catalog 🧐 WMLite 😨 Submit

### **POP Access Approval Workflow**

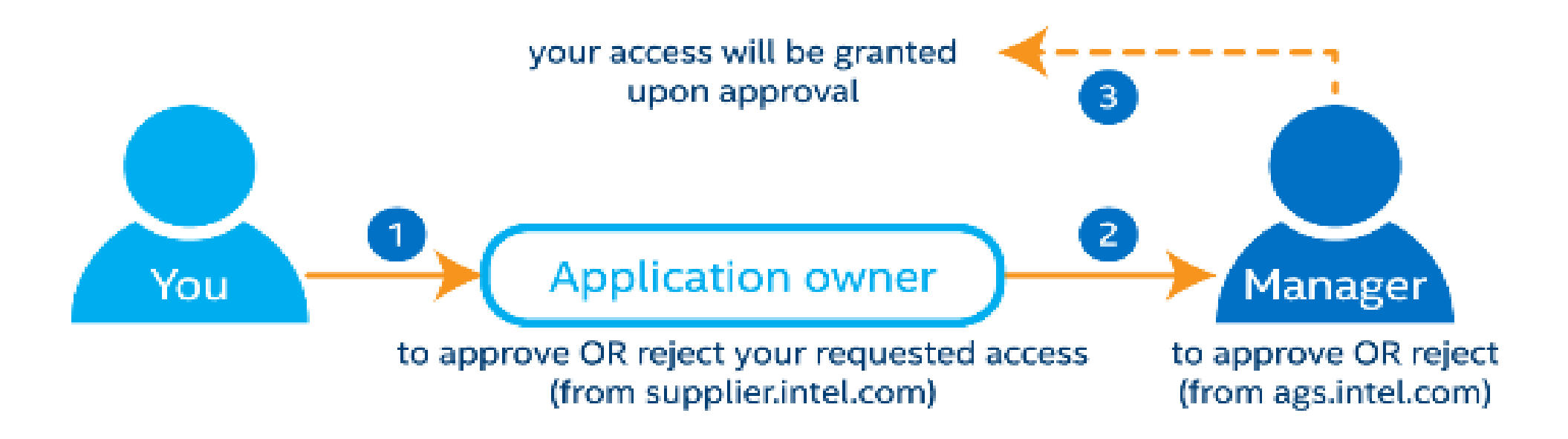

### Step 3: First level of Approval by POP Application Owner

Intel Confidential

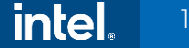

Once your request is submitted, POP Application owner reviews and Approves your request, after which you will receive an e-mail.

You can check the status of your request by clicking on the '**Check Request Status**' under '**Manage My Account**'. Status will be in 'Approved', after first level of approval.

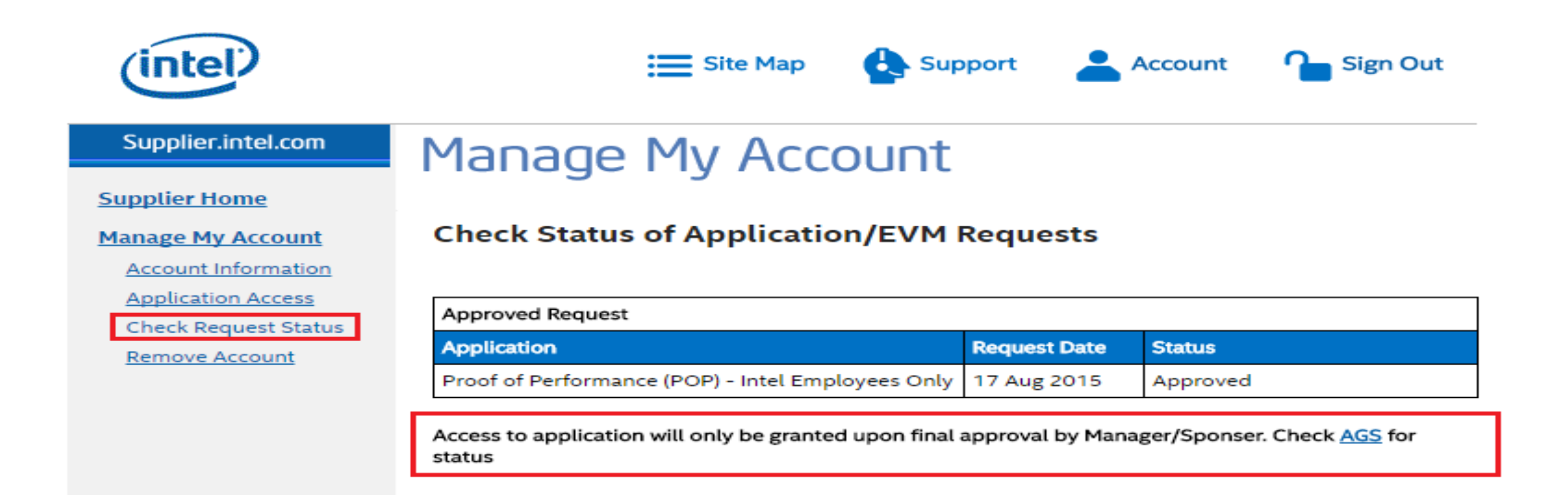

### Step 4: Second level of Approval by Reporting Manager

## Follow up with your Reporting Manager to provide approval in AGS (<u>https://ags.intel.com</u>).

Steps to track your POP access request in AGS:

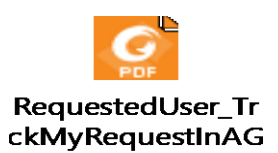

Steps for Reporting manager to Approve in AGS:

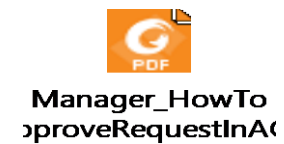

You will receive an e-mail as soon as the Approval process is completed.

Once approved, you can see the '**Proof of Performance**' link through which you can access POP Tool.

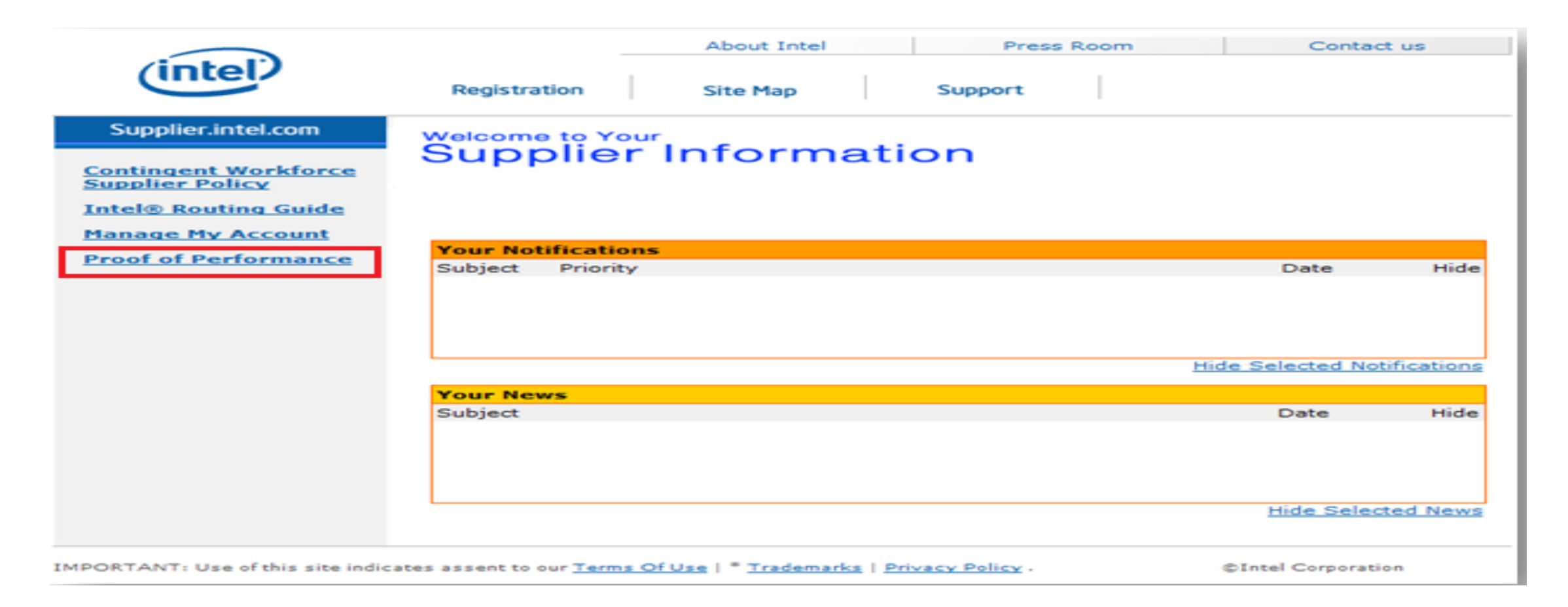

### On clicking **Proof Of Performance** link, if you get the below message,

Can't map this user to any role in POP system. Please contact popsupport@intel.com

please contact **popsupport@intel.com** by specifying the **POP Role** which you required and **Geo** also, if you need Finance / Read-Only Role.

Roles : Marketing PM / Finance / Read-Only

Geo : APAC / IJKK / EMEA / PRC / ASMO-LAR / ASMO-NAR

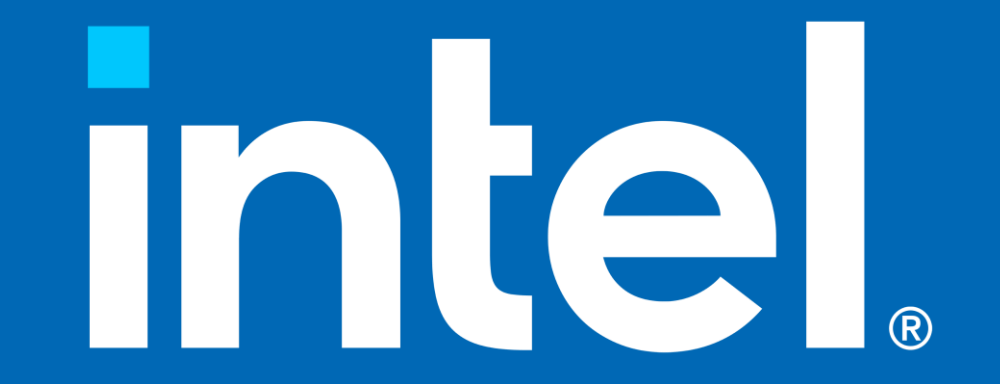